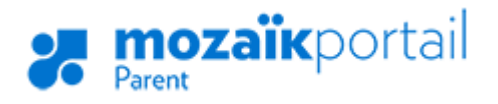

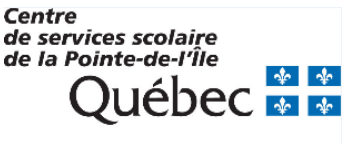

ENSEMBLE, ENGAGÉS VERS LA RÉUSSITE

## COMMENT RÉCUPÉRER VOTRE MOT DE PASSE ?

- 1. Aller sur le site : portailparents.ca
- 2. Cliquer sur le bouton

en haut à droite.

3. Cliquer sur Mot de passe oublié?

| Connectez-vous avec votre compt | e Mozaik |
|---------------------------------|----------|
|                                 |          |
| Mot de passe                    |          |
| Mot de passe oublié?            |          |
| Se connecter                    |          |
| Créez votre compte              |          |
| Aide à la connexion             |          |

Se connecter

4. Inscrire votre adresse courriel et cliquer sur Obtenir un code de vérification.

Complétez les informations suivantes :

| Courriel        |                   |  |  |
|-----------------|-------------------|--|--|
| [               |                   |  |  |
|                 |                   |  |  |
| Obtenir un code | e de vérification |  |  |
| Enregistrer     | Annuler           |  |  |

- 5. Un code de vérification sera envoyé dans votre boîte de courriels. Vous devez accéder à votre boîte de courriels dans une autre fenêtre, sans fermer la fenêtre de votre inscription Mozaïk.
- Recopier le code inscrit dans le courriel dans la zone Code de vérification, puis cliquez sur le bouton Vérifier le code.
- 7. Saisir un mot de passe d'au moins 8 caractères, contenant au moins une lettre majuscule, une lettre minuscule et un chiffre. Confirmer le mot de passe et cliquer sur Enregistrer.